## **Destiny** FCAT Level Reporting

February 9, 2014

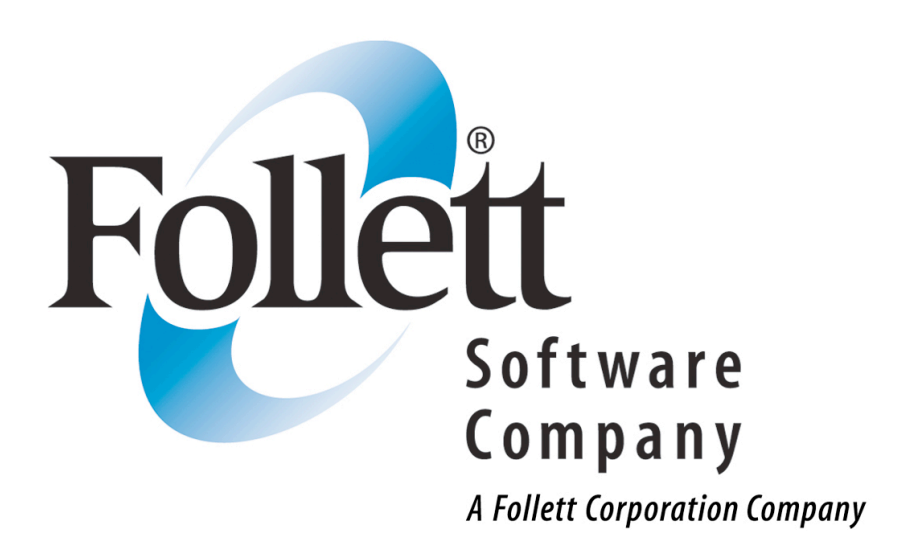

This step-by-step guide will help you create a FCAT Level Report which will list students by their FCAT level and then by their Homeroom as well as each student's circulations for today, this month, this year and overall total for all years in the system. This report will help you identify students who may need some extra assistance to locate materials suited to their reading and interest level. Step 1:

Click on the Reports tab and then the Patron Reports link. The Patron Statistics-Summary report is located at the bottom of the Patron Reports page.

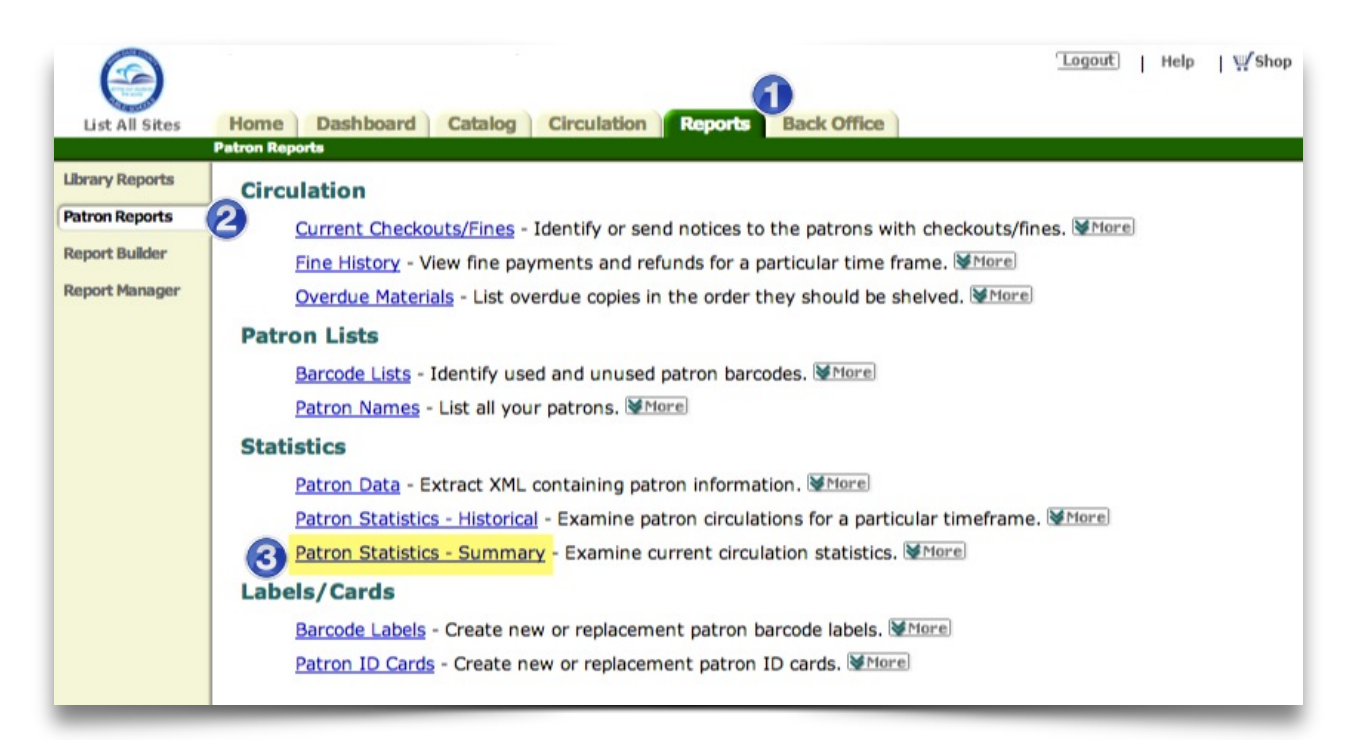

## Step 2:

At the next screen, group by **FCAT level** and then by **Homeroom**. Select only Student Patron Type and only Active and Restricted students under Statuses.

Click on the Update button.

| $\bigcirc$      |                                                 |                      |                     |                   | Logo                             | ut   Help   ¥⁄Sho |  |  |  |
|-----------------|-------------------------------------------------|----------------------|---------------------|-------------------|----------------------------------|-------------------|--|--|--|
| List All Sites  | Home Dashb                                      | oard Catalog         | Circulation         | Reports Back Offi | ce                               |                   |  |  |  |
|                 | Patron Reports > Patro                          | n Statistics - Summa | iry                 |                   |                                  |                   |  |  |  |
| Library Reports |                                                 |                      |                     |                   |                                  | How do I [?]      |  |  |  |
| Patron Reports  | [ Customize Summa                               | ary ] [ ? ]          |                     |                   |                                  | Printable         |  |  |  |
| Report Builder  | Pa                                              | trons                | Today               | This Month        | ibrary Circulations<br>This Year | Total             |  |  |  |
|                 | Faculty                                         | 180                  | 0 [0.00%]           | 304 [58.80%]      | 2,664 [29.82%]                   | 70,499 [70.00%]   |  |  |  |
| Report Manager  | Student                                         | 1,338                | 0 [0.00%]           | 213 [41.20%]      | 6,271 [70.18%]                   | 30,211 [30.00%]   |  |  |  |
|                 |                                                 | 1.518                | 0                   | 517               | 8,935                            | 100.710           |  |  |  |
|                 | Use the following option ustomize this summary. |                      |                     |                   |                                  |                   |  |  |  |
|                 |                                                 | Only inclu           |                     |                   |                                  |                   |  |  |  |
|                 |                                                 | Patron               | Statuses            |                   |                                  |                   |  |  |  |
|                 |                                                 | 3 Fac                | 4 Active            |                   |                                  |                   |  |  |  |
|                 |                                                 | Stu                  | Restricted Inactive |                   |                                  |                   |  |  |  |
|                 | ji∰ = Select All                                |                      |                     |                   |                                  |                   |  |  |  |

## Step 3:

The resulting report will list the homeroom sections that have students in each FCAT Level. It will also list the number of students in each homeroom section with that FCAT level along with their circulations for today, this month, this year and their total overall circulations.

Click on any Homeroom section under any FCAT level group to see a list of students with their individual circulations.

If the Homeroom is "Other", those students have no FCAT Level data in their records.

|                 |                        |                                 |             | [Logout]   Help   ∰ Shop |              |                |  |
|-----------------|------------------------|---------------------------------|-------------|--------------------------|--------------|----------------|--|
| List All Sites  | Home Dashb             | oard Catalog Circulation        | Reports     | Back Office              |              |                |  |
|                 | Patron Reports > Patro | n Statistics - Summary          |             |                          |              |                |  |
| Library Reports |                        |                                 |             |                          |              | How do I ?     |  |
| Datum Douasta   | [ Customize Summa      | ary ] [?]                       |             | 🚔 Printable              |              |                |  |
| Factorineports  | P                      | atrons                          |             | Library Cir              |              |                |  |
| Report Builder  | FCAT Level: 1 by F     | Homeroom                        | Today       | This Month               | This Year    | Total          |  |
| Report Manager  | 307                    | 1                               | 0 [0.00%]   | 1 [0.47%]                | Z4 [0.39%]   | 97 [0.39%]     |  |
|                 | 309                    | Homerooms with                  | 0 [0.00%]   | 0 [0.00%]                | 39 [0.95%]   | 354 [1.33%]    |  |
|                 | 401                    | FCAT Level 1                    | 0 [0.00%]   | 5 [1.41%]                | 108 [1.75%]  | 404 [1.84%]    |  |
|                 | 401                    | students                        | 0 [0.00%]   | 1 [0.47%]                | 39 [0.63%]   | 206 (0.46%)    |  |
|                 | 402                    | 4                               | 0 [0.00%]   | 0 [0.00%]                | 38 [0.61%]   | 290 [1.18%]    |  |
|                 | 501                    | 4                               | 0 [0.00%]   | 0 [0.00%]                | 38 [0.61%]   | 133 [0.53%]    |  |
|                 | 501                    | 2                               | 0 [0.00%]   | 0 [0.00%]                | 0 [0.00%]    | 01 [0.24%]     |  |
|                 | 502 Numb               | per of FCAT                     | 0 [0.00%]   | 4 [1.88%]                | 63 [1.02%]   | /34 [2.91%]    |  |
|                 | 503 Level              | 1 students in                   | U [0.00%]   | U [0.00%]                | 29 [0.47%]   | 405 [1.61%]    |  |
|                 | ach each               | Homeroom                        | U [0.00%]   | U [0.00%]                | 14 [0.23%]   | 2/8 [1.10%]    |  |
|                 | <u>1N3</u>             |                                 | 0 [0.00%]   | 0 [0.00%]                | 14 [0.23%]   | 52 [0.21%]     |  |
|                 | <u>1N4</u>             | 1                               | 0 [0.00%]   | 0 [0.00%]                | 0 [0.00%]    | 0 [0.00%]      |  |
|                 | Other                  | 1                               | 0 [0.00%]   | 0 [0.00%]                | 0 [0.00%]    | 31 [0.12%]     |  |
|                 |                        | 57                              | 0 [0.00%]   | 9 [4.23%]                | 426 [6.89%]  | 3,001 [11.92%] |  |
|                 | 401                    | 11                              | 0 10 0000 1 | 12 10 100/1              | 162 12 (201) | 716 12 0401    |  |
|                 | 402                    |                                 | [0.00%]     | 1 (0.47%)                | 72 [2.62%]   | 710 [2.84%]    |  |
|                 | 402                    | Click on any link for a list of | [0.00%]     | 1 [0.47%]                | 72 [1.16%]   | 284 [1.05%]    |  |
|                 | 403                    | students in that Homeroom       | [0.00%]     | 0 [0.00%]                | 29 [0.47%]   | 104 0.53%)     |  |
|                 | <u>404</u>             |                                 | [0.00%]     | 0 [0.00%]                | 33 [0.53%]   | 104 [0.41%]    |  |
|                 | 501                    | 9                               | 0 [0.00%]   | 0 [0.00%]                | U [0.00%]    | 305 [1.21%]    |  |
|                 | 502                    | 6                               | U [0.00%]   | U [0.00%]                | 17 [0.27%]   | 242 [0.96%]    |  |
|                 | 503                    | 0                               | U [0.00%]   | U [0.00%]                | 32 [0.52%]   | 362 [1.44%]    |  |
|                 | 504                    | 9                               | 0 [0.00%]   | 0 [0.00%]                | 11 [0.18%]   | 491 [1.95%]    |  |
|                 | 505                    | 2                               | 0 [0.00%]   | 0 [0.00%]                | 0 [0.00%]    | 226 [0.90%]    |  |
|                 | <u>G05</u>             | 3                               | 0 [0.00%]   | 0 [0.00%]                | 55 [0.89%]   | 196 [0.78%]    |  |
|                 | Other                  | 1                               | 0 [0.00%]   | 0 [0.00%]                | 0 [0.00%]    | 26 [0.10%]     |  |
|                 | FEAT Lough Share       | 61                              | 0 [0.00%]   | 14 [6.57%]               | 411 [6.65%]  | 3,065 [12.17%] |  |
|                 | 3RG                    | nomeroom<br>1                   | 0 10 00041  | 0 10 008/1               | 0 10 00013   | 10 10 0001     |  |
|                 | 401                    | 1                               |             | 6 10.00%]                | 0 [0.00%]    | 19 [0.08%]     |  |
|                 | 402                    | 0                               | 0 [0.00%]   | 0 [2.82%]                | 80 [1.29%]   | 372 [1.48%]    |  |
|                 | 402                    |                                 | 0 [0.00%]   | 1 [0.47%]                | 99 [1.60%]   | 324 [1.29%]    |  |
|                 | 403                    | 6                               | U [0.00%]   | 1 [0.47%]                | 80 [1.29%]   | 349 [1.39%]    |  |